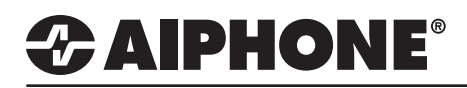

# **IX Series 2**

## **Door to Door Communication**

### **GENERAL OVERVIEW:**

Two-way, door station-to-door station or sub station-to-sub station communication is possible without the use of a master station. However, the ability to trigger door release is unavailable with this configuration.

#### **Configuring the Call Button**

| Table View                    |                                                                                   |
|-------------------------------|-----------------------------------------------------------------------------------|
|                               | 1.1 - Station View                                                                |
| Station View                  | Switch from Table View to Station Vie<br>by clicking the Station View button in t |
| Station Information           | top left-hand of Support tool.                                                    |
| letwork Settings              |                                                                                   |
| system Information            |                                                                                   |
| Call Settings                 | 1.2 - Station Information                                                         |
| Station Information           | Expand Call Settings and click Statio                                             |
| Called Stations (Master Stati | Information.                                                                      |
| Called Stations (Door/Sub St  |                                                                                   |
| Call Origination              |                                                                                   |
| la sussiana Orall             |                                                                                   |

| Station Number: | 201                | Sel      | ect Station to I | Edit | 1.3 - Select a Station                   |
|-----------------|--------------------|----------|------------------|------|------------------------------------------|
| Station Name:   | IX-DV - Front Door | Туре:    | pe: All          |      | <br>Use the drop-down menu to choose the |
| Station Type:   | IX-DV, IX-DVF(-*)  | Number:  | 201 ~            |      | station number of the door station and   |
|                 |                    | Previous | Select           | Next | click Select.                            |

| Station Information  |                                                |                                                                                                    |
|----------------------|------------------------------------------------|----------------------------------------------------------------------------------------------------|
| Call Button Function | Call, Answer Call, End Communication           | ✓                                                                                                    |
|                      | "Cancel Call, End Communication" disabled wher | n using Option Input call.                                                                                                    |
|                      |                                                | 1.4 - Call Button Function                                                                                                    |
|                      |                                                | Under Station Information, use the<br>drop-down menu for Call Button<br>Function and select Call, Answer<br>Call, End Communication. This<br>will allow this station to use its call<br>button to place outgoing calls, and<br>answer/end incoming calls. |
|                      | 00-0-0-                                        | 1.5 - Update                                                                                                    |
|                      | Dpdate                                         | Click the Update button in the top right corner to save changes.                                                                                                    |

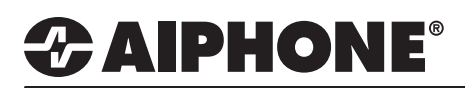

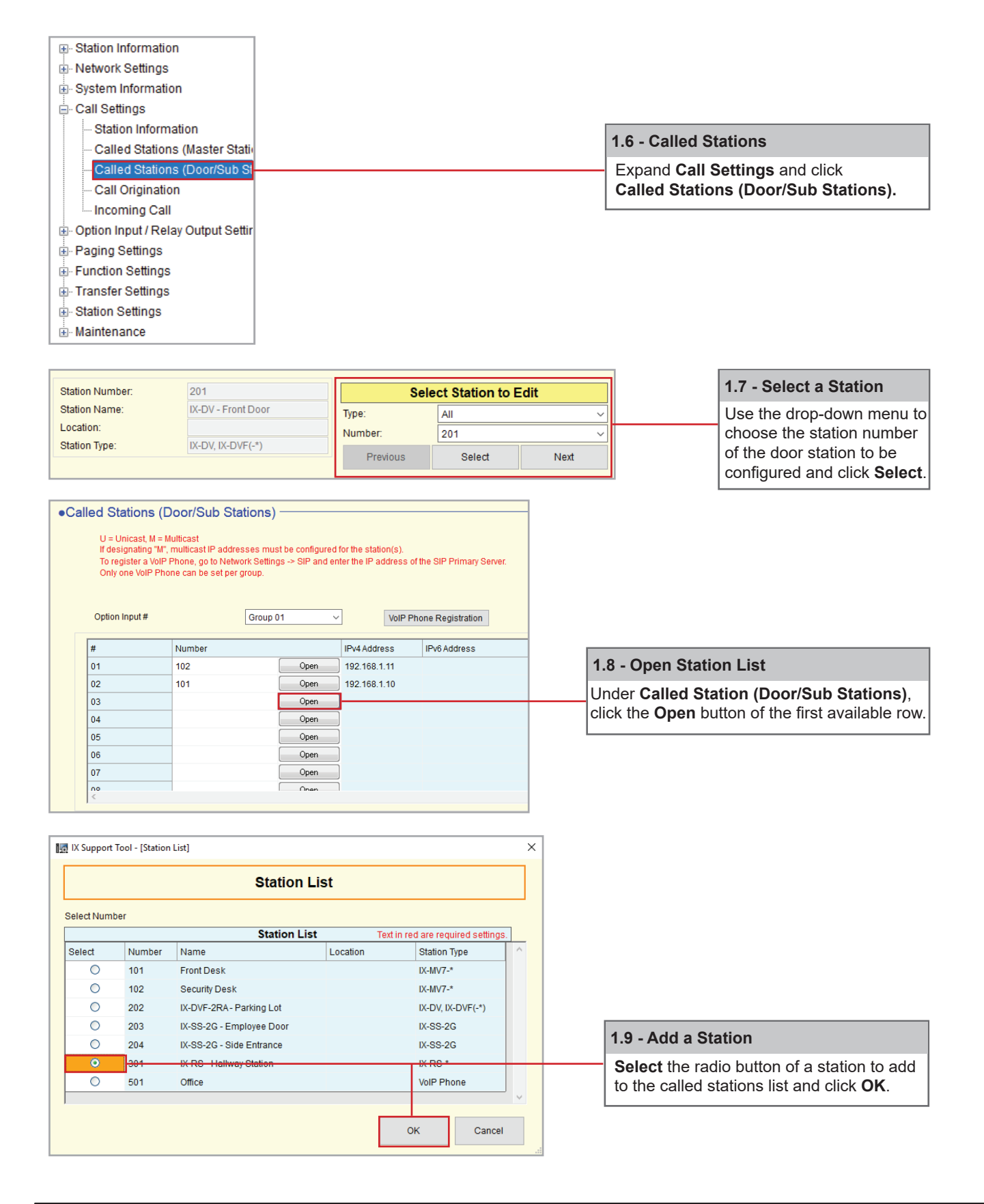

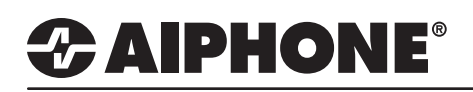

Cancel

#### Uploading Settings to Stations

| File(F) Edit(E) Language(V) Tools(T) Help(H) |                                       |
|----------------------------------------------|---------------------------------------|
| Create New System                            |                                       |
| Select Existing System                       |                                       |
| Reference Settings                           | 2.1 - Upload Settings to Statio       |
| Download Settings From Station               |                                       |
| La Upload Settings To Station                | From the menu bar, select <b>File</b> |
| G Upload SSL Certificate                     | then Upload Settings to Static        |
| import Setting File                          |                                       |
| Export to Line Supervision Software          |                                       |

|                           | Setting File Upload                                |                                 |                              |                                                                                         |                      |          |  |
|---------------------------|----------------------------------------------------|---------------------------------|------------------------------|-----------------------------------------------------------------------------------------|----------------------|----------|--|
|                           | Select the sta                                     | ation(s) to upl                 | oad the Setting File(s):     |                                                                                         |                      |          |  |
|                           | Station List Text in red are required              |                                 |                              |                                                                                         |                      |          |  |
|                           | Select                                             | Number                          | Name                         | Location                                                                                | Station Type         | Status   |  |
|                           |                                                    | 101                             | Front Desk                   |                                                                                         | IX-MV7-*             | -        |  |
|                           |                                                    | 102                             | Security Desk                |                                                                                         | IX-MV7-*             | -        |  |
|                           |                                                    | 201                             | IX-DV - Front Door           |                                                                                         | IX-DV, IX-DVF(-*)    | -        |  |
|                           |                                                    | 202                             | IX-DVF-2RA - Parking Lot     |                                                                                         | IX-DV, IX-DVF(-*)    |          |  |
|                           |                                                    | 203                             | IX-SS-2G - Employee Door     |                                                                                         | IX-SS-2G             | -        |  |
|                           |                                                    | 204                             | IX-SS-2G - Side Entrance     |                                                                                         | IX-SS-2G             |          |  |
|                           |                                                    | 301                             | IX-RS - Hallway Station      |                                                                                         | IX-RS-*              | -        |  |
| Click Select to check all | Select Station                                     | n by Type:                      |                              |                                                                                         |                      |          |  |
| stations in the system.   | All                                                |                                 | <ul> <li>✓ Select</li> </ul> | l                                                                                       | Inselect             |          |  |
|                           | Select file typ                                    | Select file type to be uploaded |                              |                                                                                         |                      |          |  |
|                           |                                                    | ettings                         | Sounds                       | Ir                                                                                      | nage                 | Schedule |  |
|                           |                                                    | Jeamgo                          | Counds                       |                                                                                         | nage                 | ochedule |  |
|                           |                                                    | _                               |                              |                                                                                         |                      |          |  |
|                           |                                                    |                                 |                              |                                                                                         |                      |          |  |
|                           |                                                    |                                 |                              | _                                                                                       |                      |          |  |
|                           | 2.3 - U                                            | 2.3 - Upload Settings           |                              |                                                                                         | 2.4 - Confirm Status |          |  |
|                           | Click <b>Settings</b> to begin the upload process. |                                 |                              | Using the <b>Status</b> column confirm, that each station ha received its setting file. |                      |          |  |
|                           |                                                    |                                 |                              | L                                                                                       |                      |          |  |